## X-MON BOX IP アドレス設定方法 (RHEL/Rocky Linux 8 系)

- 1、X-MON サーバヘモニタとキーボードを接続(仮想環境の場合はコンソール接続)し、 root ユーザにスイッチします。
- 2、変更するネットワークインターフェースの名称を確認します。
  以下のコマンドを発行してください。

# ip a

| [r | oot@X-MON ~]# ip a                                                                                                    |
|----|----------------------------------------------------------------------------------------------------|
| 1: | lo: <loopback,up,lower_up> mtu 65536 qdisc noqueue state UNKNOWN group default qlen 1000</loopback,up,lower_up>                                                                                                    |
|    | link/loopback 00:00:00:00:00:00 brd 00:00:00:00:00:00                                                                                                    |
|    | inet 127.0.0.1/8 scope host lo                                                                                                    |
|    | valid_lft forever preferred_lft forever                                                                                                    |
|    | inet6 ::1/128 scope host                                                                                                    |
|    | valid_lft forever preferred_lft forever                                                                                                    |
| 2: | enp4s0: <broadcast, lower_up="" multicast,="" up,=""> mtu 1500 gdisc mg state UP group default glen 1000</broadcast,>                                                                                                    |
|    | link/ether                                                                                                    |
|    | inet (1)/24 brd (1)/24 brd (1)/24 |
|    | valid_lft 50178sec preferred_lft 50178sec                                                                                                    |
|    | inet6 fe80::d250:99ff;fec2:8c63/64 scope link noprefixroute                                                                                                    |
|    | valid_lft forever preferred_lft forever                                                                                                    |
| 3: | enp5s0: <no-carrier, broadcast,="" multicast,="" up=""> mtu 1500 gdisc mg state DOWN group default glen 1000</no-carrier,>                                                                                                    |
|    | link/ether arterior brd ff:ff:ff:ff:ff                                                                                                    |

インターフェースのタイプが「link/ether」、状態が「state UP」のものを利用します。 後に利用しますので、インターフェース名称を控えておいてください。 この出力例では、「enp4s0」となります。

3、ネットワーク設定ファイルを編集します。

<インターフェース名称> は、先ほど控えたインターフェース名で置き換えてください。

## ・初期設定シートに「DHCP」と記載されているお客様

# vi /etc/sysconfig/network-scripts/ifcfg-<インターフェース名称> 初期の設定ファイルは以下のようになっています(一部抜粋)

DEVICE=<インターフェース名称> BOOTPROTO=dhcp ONBOOT=yes

## ・初期設定シートに固定の IP アドレスが記載されているお客様

# vi /etc/sysconfig/network-scripts/ifcfg-<インターフェース名称> 黄色の箇所がお客様指定のものとなっております(一部抜粋)

DEVICE=<インターフェース名称> BOOTPROTO=none IPADDR=<mark>192.0.2.120</mark> GATEWAY=<mark>192.0.2.254</mark> PREFIX=<mark>24</mark> ONBOOT=yes 各項目は以下を意味します。

| DEVICE    | デバイス名                                |
|-----------|--------------------------------------|
| BOOTPROTO | IP アドレス指定方法                          |
|           | DHCP で動的に IP を割り当てる場合は「dhcp」と指定します。  |
|           | 固定の IP を割り当てる場合は「none」と指定します。        |
| ONBOOT    | 起動時の自動起動の有無                          |
|           | 「yes」を指定すると、サーバ起動時にインタフェースが自動で起動します。 |

以下は初期設定シートに固定の IP アドレスが記載されているお客様のみ記載されている項目です。

| IPADDR  | IP アドレスを指定         |
|---------|--------------------|
| PREFIX  | IP アドレスのプレフィックスを指定 |
| GATEWAY | デフォルトゲートウェイアドレスを指定 |

IP アドレス、プレフィックス、デフォルトゲートウェイアドレス(水色の箇所)を任意の値に変更します。 none の箇所が dhcp となっている場合は、none に書き換えてください。

例

| DEVICE=<インターフェース名称>                 |
|-------------------------------------|
| BOOTPROTO= <mark>none</mark>        |
| IPADDR= <mark>203.0.113.10</mark>   |
| GATEWAY= <mark>203.0.113.254</mark> |
| PREFIX= <mark>24</mark>             |
| ONBOOT=yes                          |
|                                     |

次のコマンドで設定を反映させます。 # nmcli con down <インターフェース名称> # nmcli con up <インターフェース名称>

それぞれ次のように応答があり、特にエラーが表示されなければ設定反映コマンドの実行は完了です。 Connection '<インターフェース名称>' successfully deactivated Connection '<インターフェース名称>' successfully activated

4、下記のコマンドを発行し、設定が正しく反映されていることを確認します。

# ip address show <インターフェース名称>

[root@X-MON ~]# ip address show enp4s0 2: enp4s0: <BROADCAST,MULTICAST,UP,LOWER\_UP> mtu 1500 qdisc mq state UP group default qlen 1000 link/ether concentration brd ff:ff:ff:ff:ff inet concentration /24 brd 192.168.10.255 scope global noprefixroute dynamic enp4s0 valid\_lft 48993sec preferred\_lft 48993sec inet6 fe80::d250:99ff:fec2:8c63/64 scope link noprefixroute valid\_lft forever preferred\_lft forever

3 行目の「inet ○○○/○○」の表示が、IPADDR、PREFIX で指定した値になっていることを確認します。

以上で、IP アドレスの設定は完了です。 Web ブラウザで X-MON の管理画面を表示するには、 http://<設定した IP アドレス>/ を開きます。